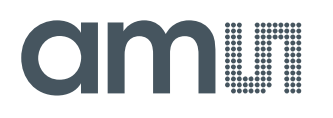

### **Quick Start Guide**

QG000117

# **CCS801**

#### **Standard Board**

#### CCS801-DF\_EK\_ST

v3-00 • 2018-Oct-03

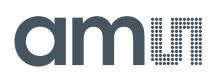

## **Content Guide**

| 1 | Out of the Box        | 3 |
|---|-----------------------|---|
| 2 | Connect Hardware      | 4 |
| 3 | Start the Application | 5 |

## amu

## 1 Out of the Box

Each CCS801 evaluation kit comes with the following components:

- CCS801 development board V4
- USB-I2C dongle (VDD: +3V3)
- Card with URL to download application software and documents

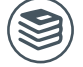

For a detailed description of the CCS801 Standard Board, please refer to User Guide:

• CCS801 User Guide (UG000369)

Figure 1: CCS801 Evaluation Kit

|   | 1                                                                                                    |   | (2)                         |  |
|---|----------------------------------------------------------------------------------------------------|---|-----------------------------|--|
|   | Contraction of the second second seco |   |                             |  |
| 1 | USB-I2C Dongle                                                                                                    | 2 | CCS801 Development Board V4 |  |

## amu

### 2 Connect Hardware

Figure 2: Sensor ICs Facing Upwards

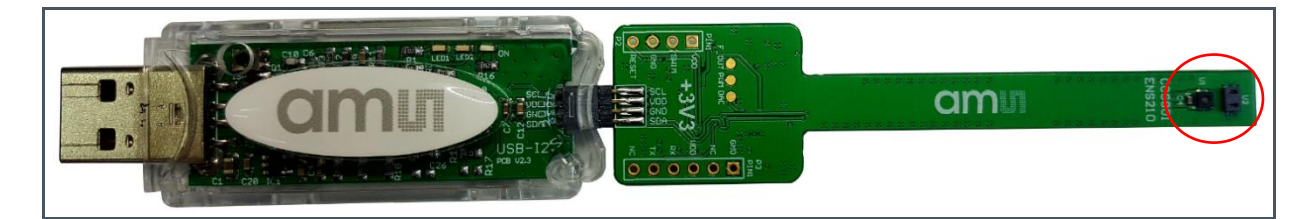

Figure 3: Sensor ICs Facing Downwards

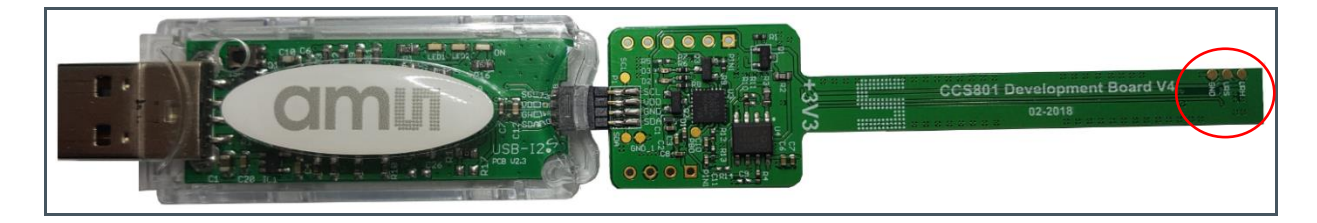

- Connect CCS801 development board V4 to USB-I2C Dongle as above Figure 2 or Figure 3. Both PCB sides may face up, which the 8-pin connector is rotated symmetrically.
- Connect USB-I2C dongle to Windows PC by USB port. The dongle should be detected as "USB-I2C Dongle (COMxx)" under "Ports (COM & LPT). This can be checked in Device Manager.
- For older Windows versions (below Win10), the CDC driver for the dongle needs to be installed. It is available at the below link, https://ams.com/usbi2c
- Installing Windows PC ENS dashboard application. Installer and User Guide for the Windows ENS dashboard are available at the below link, https://ams.com/ensdashboard

## amu

## **3 Start the Application**

#### 1. Launch ENS Dashboard

After setting up a hardware connection as section 2 (Connect Hardware) is completed and opens Dashboard, it will indicate COM Port number, CCS801 sensor, UID number, Part ID, firmware version and EXTRA: ENS210. Please note that different CCS801 development board will indicate different UID number and ENS Dashboard version will automatically update on line from time to time.

| ENS Dashboard - 2018.3.28.1658 -                                    |          |  |  |  |
|---------------------------------------------------------------------|----------|--|--|--|
| Logging Help                                                        | IS STOCK |  |  |  |
| Port Sensor UID Status                                              |          |  |  |  |
| COM93 CCS801 6C39373203053031 PART_ID: 0801, FW: 225, EXTRA: ENS210 |          |  |  |  |

2. Double click "CCS801", a new window will pop up as below,

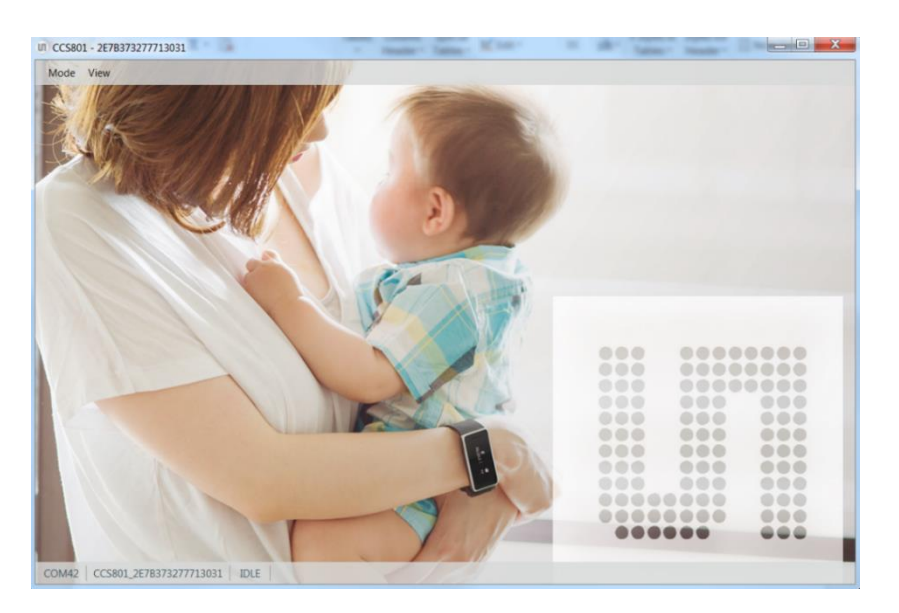

#### CCS801 • Standard Board Start the Application

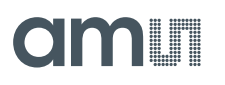

3. Select "Mode" and choose "IAQ 1s ", then measurement will start using "1s mode" as below,

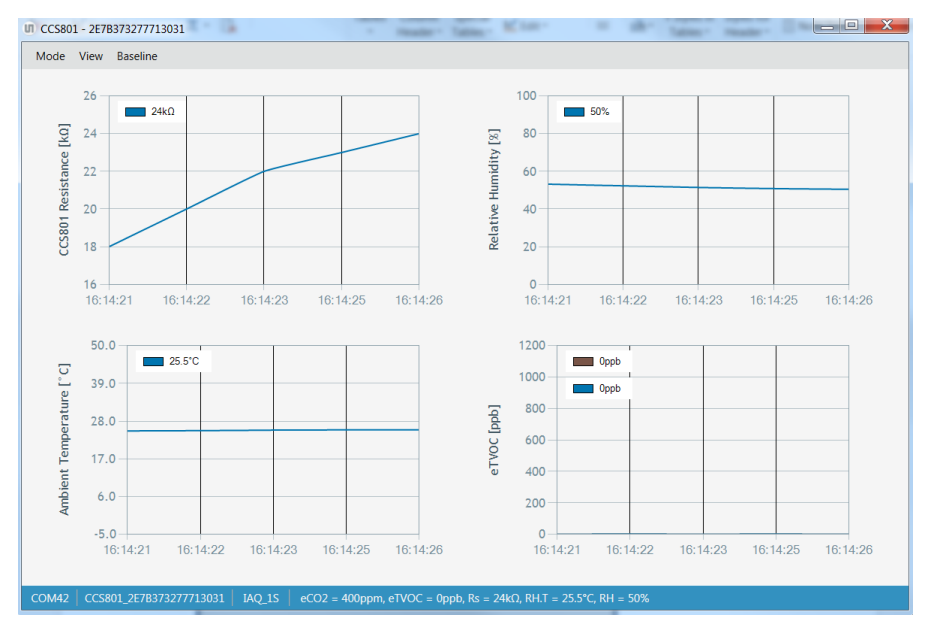

The four graphs show CCS801 Resistance in kΩ, Ambient Temperature in °C, Relative Humidity in %, and eTVOC in ppb. The current actuals are also indicated at the bottom bar. For more details for Dashboard features, you can refer to: https://ams.com/ensdashboard

| Headquarters            | Please visit our website at www.ams.com                                       |
|-------------------------|-------------------------------------------------------------------------------|
| ams AG                  | Buy our products or get free samples online at www.ams.com/Products           |
| Tobelbader Strasse 30   | Technical Support is available at www.ams.com/Technical-Support               |
| 8141 Premstaetten       | Provide feedback about this document at www.ams.com/Document-Feedback         |
| Austria, Europe         | For sales offices, distributors and representatives go to www.ams.com/Contact |
| Tel: +43 (0) 3136 500 0 | For further information and requests, e-mail us at ams_sales@ams.com          |
|                         |                                                                               |

Copyright ams AG. Trademarks Registered. All rights reserved. The material herein may not be reproduced, adapted, merged, translated, stored, or used without the prior written consent of the copyright owner.

ams AG shall not be liable to recipient or any third party for any damages, including but not limited to personal injury, property damage, loss of profits, loss of use, interruption of business or indirect, special, incidental or consequential damages, of any kind, in connection with or arising out of the furnishing, performance or use of the technical data herein. No obligation or liability to recipient or any third party shall arise or flow out of ams AG rendering of technical or other services.

#### **X-ON Electronics**

Largest Supplier of Electrical and Electronic Components

Click to view similar products for Multiple Function Sensor Development Tools category:

Click to view products by ams manufacturer:

Other Similar products are found below :

MAXWSNENV# STEVAL-MKIT01V1 KT-02-25%-TB200A-E KT-TVOC-200-TB200A KT-NmHc-200-TB200A PIM520 PIM518 PIM519 PIM502 AS7022-EVALKIT ALTEHTG2SMIP OB1203SD-U-EVK MIKROE-4265 ARG-LDKT A000070 EV\_ICG-20660L GX-F15A GX-F8B GX-H12A-P 1093 MIKROE-2455 MIKROE-2458 MIKROE-2507 MIKROE-2508 MIKROE-2516 MIKROE-2529 1458 MIKROE-1628 176 189 1893 2106 ATQT4-XPRO GP30-DEMO MODULE GX-F12AI-P GX-F15A-P GX-F8A GX-F8A-P GX-H15A-P GX-H8A GX-H8A-P GX-F15AI-P GX-FL15A-P AAS-AQS-UNO DFR0018 DFR0165 DFR0280 KIT0011 SEN0153 SEN0213